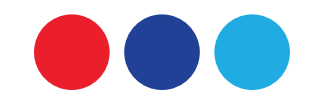

### **Tutorial Pendaftaran Sertifikasi**

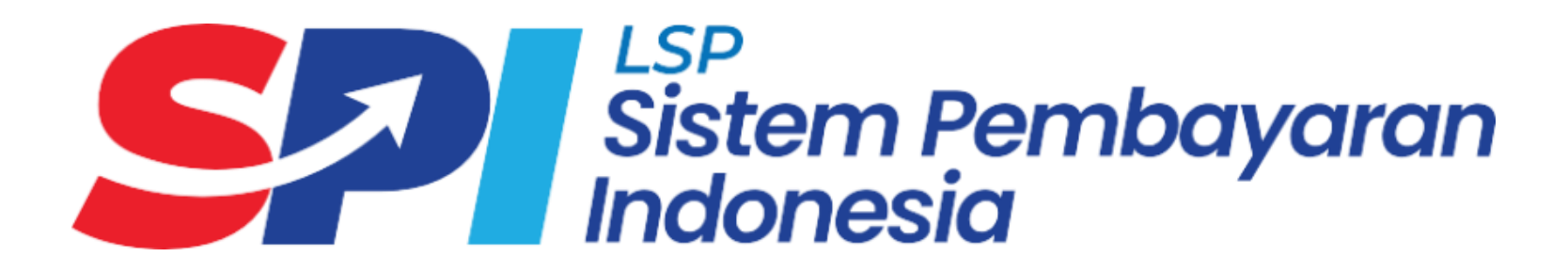

v.241010

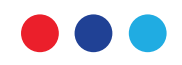

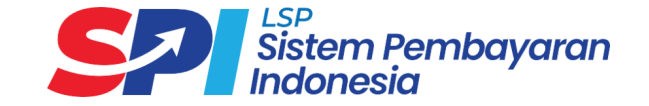

### Tentang Lembaga Sertifikasi Profesi Sistem Pembayaran Indonesia

Lembaga Sertifikasi Profesi Sistem Pembayaran Indonesia saat ini satu-satunya lembaga sertifikasi profesi yang melaksanakan uji kompetensi di bidang Sistem Pembayaran dan Pengelolaan Uang Rupiah (SPPUR)

Pendukung Kami

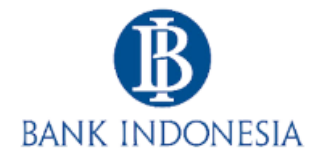

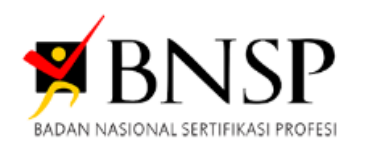

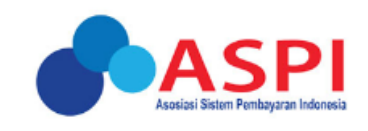

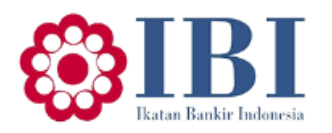

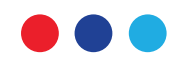

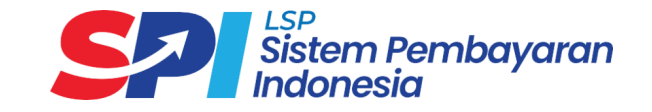

## **SITUS RESMI** LSP Sistem Pembayaran Indonesia

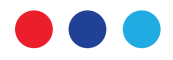

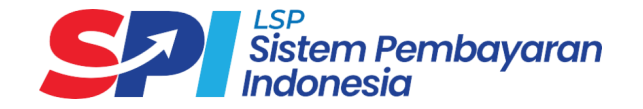

1. Domain dan Website Official LSP Sistem Pembayaran Indonesia dapat diakses pada alamat https://lspspi.co.id/

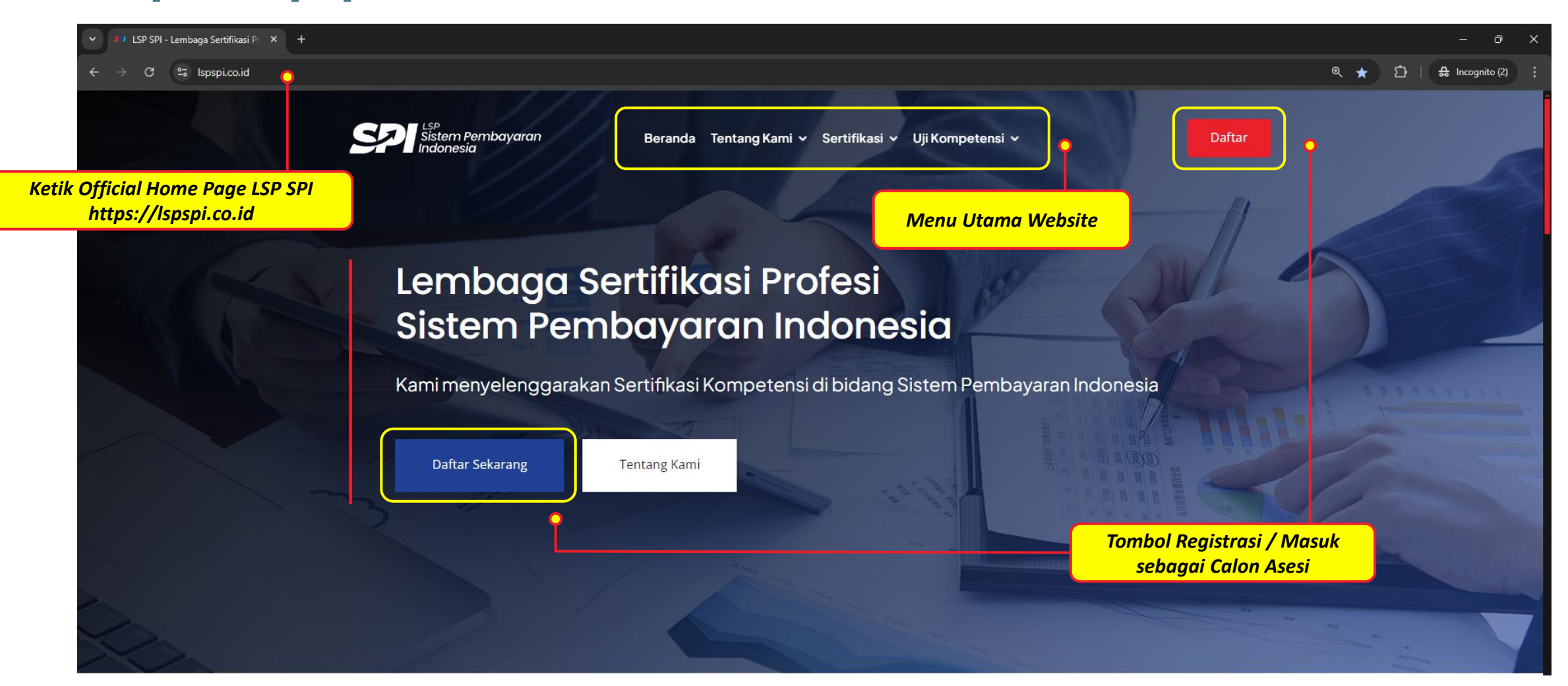

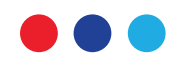

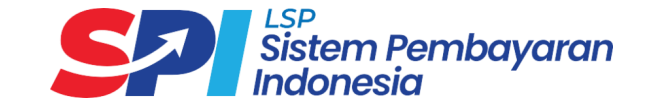

# **REGISTRASI / MASUK AKUN PENGGUNA** LSP Sistem Pembayaran Indonesia

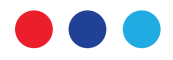

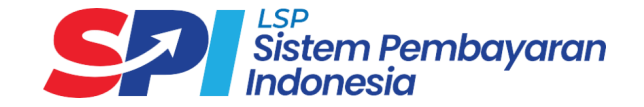

2. Access tombol **"Daftar"** pada header website atau tombol **"Daftar Sekarang"** pada banner utama akan diarahkan ke alamat portal Registrasi dan Login:

| ✓ Sertifikasi Online × +                                                                                                    |       | _           | οx         |
|----------------------------------------------------------------------------------------------------|-------|-------------|------------|
| ← → C 25 spi.nasonline.id/login                                                                                                    | জ ৎ ★ | [1] - 🛱 Inc | ognito (2) |
| Example Sistem Pembayaran<br>Selamat Datang<br>Masukkan informasi dibawah ini untuk melakukan login.<br>* Nama Pengguna atau Email |       |             |            |
| ⊠ userxxx                                                                                                    |       |             |            |
| * Kata Sandi                                                                                                    |       |             |            |
| A password Ø                                                                                                    |       |             |            |
| Registrasi     Tombol Registrasi / Masuk jika sudah punya akun                                                                     |       |             |            |

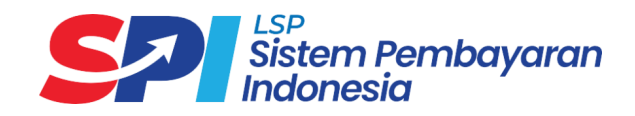

3. Tombol "Registrasi" akan diarahkan ke form isian untuk tipe **Asesi**.

| ← → C 😄 spi.nasonline.id/register       |                         |                                                          | ලා ල 🛧 🖸   🖨 Incognit                                                               |
|-----------------------------------------|-------------------------|----------------------------------------------------------|-------------------------------------------------------------------------------------|
| Sistem Pembayaran<br>Indonesia          |                         |                                                          |                                                                                     |
| Pilih Tine "Asesi"                      |                         | Registrasi                                               |                                                                                     |
|                                         | Tipe Pengguna           |                                                          |                                                                                     |
| 6                                       | O Asesi                 | Asesor                                                   |                                                                                     |
| -                                       | Data Akun               |                                                          | -                                                                                   |
| Isi dengan nama                         | * Nama Pengguna         | * Email                                                  | lsi dangan alamat                                                                   |
| pengguna/username                       | •• user4523             | user4523@xxxx.xx                                         | email pribadi Asesi                                                                 |
| pilihan Asesi                           | Data Pribadi            |                                                          |                                                                                     |
|                                         | * NIK                   | * Nama Lengkap                                           |                                                                                     |
| Pogistraci                              | Masukkan nik            | Masukkan nama lengkap                                    | 💽 🚽 🚽 Isi dengan nama                                                               |
| ngan X                                  | * Tempat Lahir          | * Tanggal Lahir                                          | lengkap sesuai KTP<br>tanpa gelar depan /                                           |
| $\frown$                                | Masukkan tempat lahir   | Pilih tanggal                                            | 🖻 🛛 👘 belakang                                                                      |
|                                         | * Jenis Kelamin         | * No. Telp                                               |                                                                                     |
|                                         | 🔿 Laki-laki 🔿 Perempuan | Masukkan nomor telepon                                   |                                                                                     |
| al Hapus Kanvas Upload Signature Simpan | * Pekerjaan             | * Tanda Tangan                                           | Siapkan foto/gambar                                                                 |
|                                         | Pilih Pekerjean         | Tanda tangan ini akan digunakan dalam perangkat asesmen. | tandatangan Asesi dalam<br>format .png atau .jpg ; ATAU<br>gunakan canvas jika Anda |
|                                         | ← Kembali               | Kirim                                                    | mendaftar sendiri                                                                   |

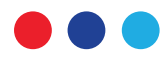

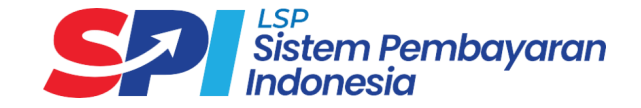

#### 4. Registrasi Berhasil

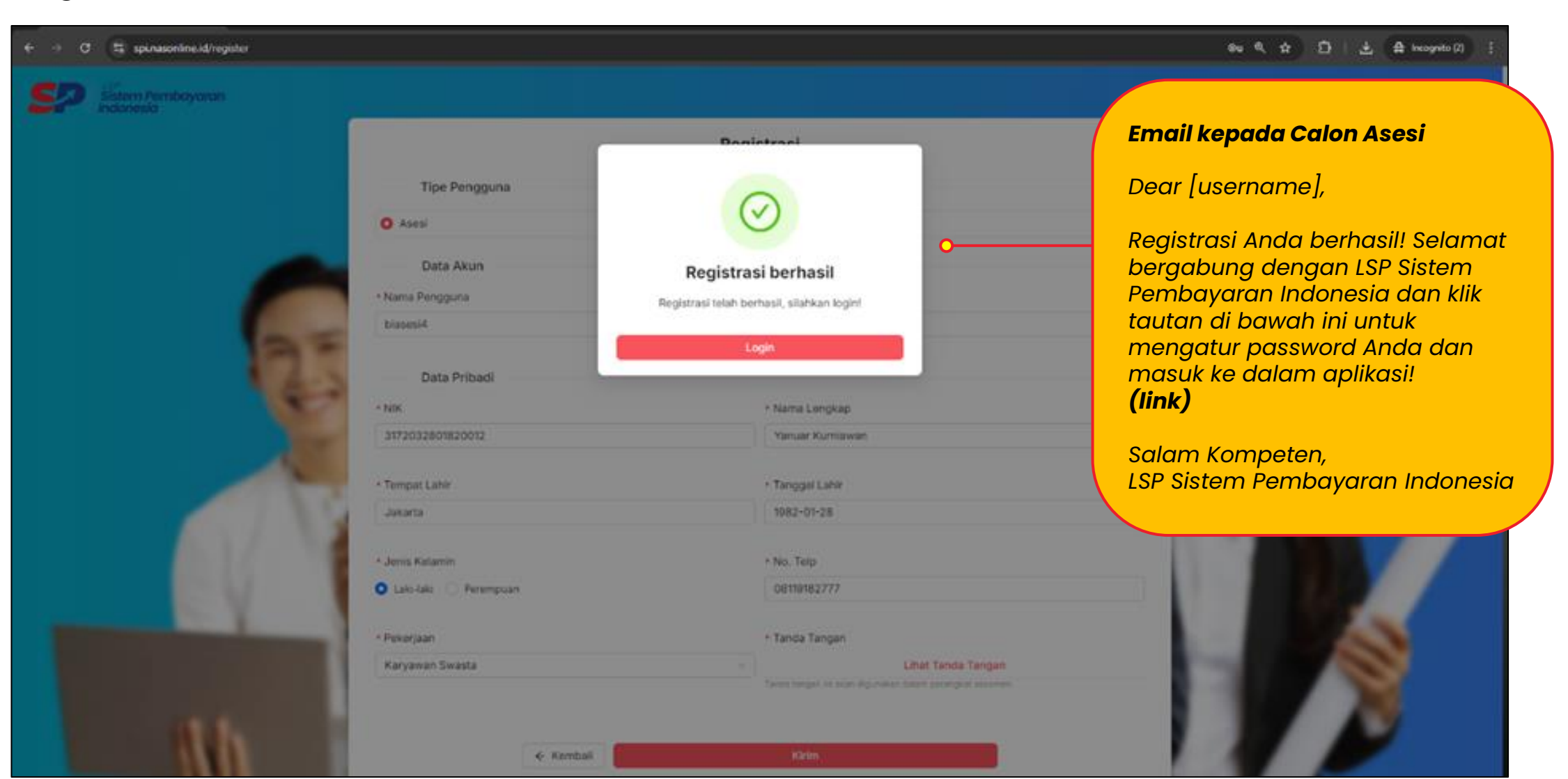

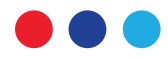

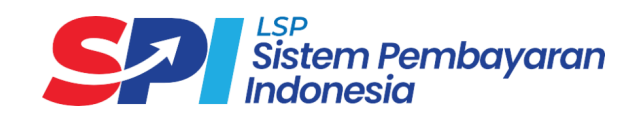

### 5. Lengkapi Data Pribadi Anda

| ← → C 🔤 spi.naso                                               | nine.id/profile                         |                                                                                                  | ලං 🛠 🖸   🧭 🖶 Incognito (2) 🗄                                                                                                    |
|----------------------------------------------------------------|-----------------------------------------|--------------------------------------------------------------------------------------------------|----------------------------------------------------------------------------------------------------|
| Sistem Pembayaran                                              |                                         |                                                                                                  | Asesi Demo - Asesi V                                                                                                    |
| ☆ Beranda Pengajuan Skema                                      | <sup>8</sup> Profile                    |                                                                                                  | perubahan yang telah<br>dilakukan                                                                                                    |
| <ul> <li>Pengajuan Banding</li> <li>Riwayat Asesmen</li> </ul> | Ubah Gambar                             |                                                                                                  |                                                                                                    |
|                                                                | Detail Akun<br>Peran                    | Nama Pengguna                                                                                    | Email                                                                                                    |
|                                                                | Asesi                                   |                                                                                                  | demoasesi@lspspl.co.ld                                                                                                    |
|                                                                | Kode LSP<br>LSP-SPI-333<br>Data Pribadi |                                                                                                  | Lengkapi Alamat wilayah Anda<br>dengan mengetik dari nama<br>kelurahan terlebih dahulu                                                                                                    |
|                                                                | * Nama Lengkap                          | * Tempat Lahir                                                                                   | * Tanggal Lahir                                                                                                    |
|                                                                | Asesi Demo                              | Jakarta                                                                                          | 1980-01-01                                                                                                    |
|                                                                | * Jenis Kelamin                         | * Alamat                                                                                         | * Alamat Wilayah                                                                                                    |
|                                                                | 💿 Laki-laki 🔷 Perempuan                 | JI. Demo 123                                                                                     | GONDAN                                                                                                    |
|                                                                | * NIK<br>1122334455667788               | * Kebangsaan                                                                                     | GONDANGDIA - MENTENG - KOTA JAKARTA PUSAT - DKI JAKARTA           KARANGGONDANG - KARANGKOBAR - KABUPATEN BANJARNEGARA - JAWA TE           GONDANG - BLADO - KABUPATEN BATANG - JAWA TENGAH                                 |
|                                                                | * No. Telp<br>08111234578               | * Tanda Tangan<br>Lihat Tanda Tangan<br>Tanda tangan ini akan digunakan dalam perangkat asesmen. | GONDANG - SUBAH - KABUPATEN BATANG - JAWA TENGAH<br>GONDANG - NGAWEN - KABUPATEN BLORA - JAWA TENGAH<br>GONDANGSLAMET - AMPEL - KABUPATEN BOYOLALI - JAWA TENGAH<br>GONDANGRAWE - ANDONG - KABUPATEN BOYOLALI - JAWA TENGAH |
|                                                                |                                         |                                                                                                  | GONDANGLEGI - KLEGO - KABUPATEN BOYOLALI - JAWA TENGAH                                                                                                    |

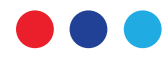

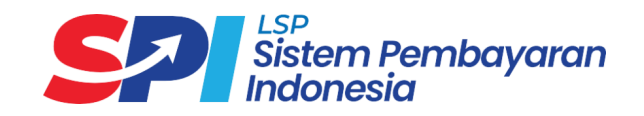

### 6. Lengkapi Detail Pekerjaan Anda

| → C Spi.nas | online.id/profile               |                                                                                                    | 😪 역 🎓 🚺   🔮 Incognito (2) :                             |
|-------------|---------------------------------|----------------------------------------------------------------------------------------------------|---------------------------------------------------------|
|             | * Nama Lengkap                  | * Tempat Lahir                                                                                     | * Tanggal Lahir                                         |
|             | Asesi Demo                      | Jakarta                                                                                            | 1980-01-01                                              |
|             |                                 |                                                                                                    |                                                         |
|             | * Jenis Kelamin                 | * Alamat                                                                                           | * Alamat Wilayah                                        |
|             | 🗿 Laki-laki 🔵 Perempuan         | JI. Demo 123                                                                                       | GONDANGDIA - MENTENG - KOTA JAKARTA PUSAT - DKI JAKARTA |
|             |                                 |                                                                                                    |                                                         |
|             | * NIK                           | * Kebangsaan                                                                                       | * Kode Pos                                              |
|             | 1122334455667788                | WNI                                                                                                | √ 10130                                                 |
|             |                                 |                                                                                                    |                                                         |
|             | * No. Telp                      | * Tanda Tangan                                                                                     |                                                         |
|             | 08111234578                     | Lihat Tanda Tangan                                                                                 |                                                         |
|             | Detail Pendidikan               | Pilih "Lainnya", jika nama institusi<br>Anda belum terdaftar pada daftar<br>pilihan Nama Institusi | Lengkapi Nama Institusi Anda                            |
|             | S1                              | ×                                                                                                  | Nama Institusi                                          |
|             |                                 | Lainnya                                                                                            |                                                         |
|             | Detail Pekerjaan                |                                                                                                    |                                                         |
|             | * Pekerjaan                     | C Data Awal                                                                                        | * Nama Institusi                                        |
|             | Karyawan Swasta                 | <ul> <li>✓ Lainnya</li> </ul>                                                                      | Masukan Institusi                                       |
|             | * labeles                       | Lainnya                                                                                            | * Karla Dee Koster                                      |
|             | * Japatan                       |                                                                                                    |                                                         |
|             | II Star                         | demoasesi@ispspi.co.id                                                                             | 10130                                                   |
|             | * Alamat Kantor                 | * Nomor Telepon Kantor                                                                             | Fax Kantor                                              |
|             | Gedung Graha Mandiri Lantai 17, | 081188001295                                                                                       | Masukkan Nomor fax Kantor                               |

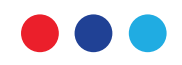

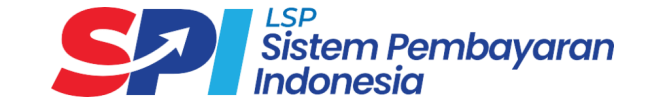

# **PENGAJUAN SERTIFIKASI** LSP Sistem Pembayaran Indonesia

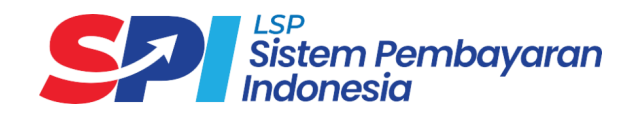

7. a. Pengajuan Skema yang dipilih dari Asesi

| ← → C 😅 spi.nasor                 | nline.id/scheme-submission                     |                       |                | ලං ල 🛧 🖆   🖨 Incognito (2) 🚦                                |
|-----------------------------------|------------------------------------------------|-----------------------|----------------|-------------------------------------------------------------|
| Sistem Pembayarar                 | =                                              |                       |                | Asesi Demo - Asesi 🗸                                        |
| 🔓 Beranda                         | Pengajuan Skema                                |                       |                | 2. Klik untuk Ajukan<br>Permohonan/Pengajuan<br>Sertifikasi |
| 🕃 Pengajuan Skema                 | Cari Skema Sertifikasi Q Pilih Status          | ✓ Pilih Tanggal Penga | ajuan 🛱        |                                                             |
| Pengajuan Banding Riwayat Asesmen | Skema Sertifikasi                              | Tanggal Pengajuan     | Status         | Aksi                                                        |
|                                   |                                                |                       |                |                                                             |
|                                   | 1. Klik untuk masuk ke<br>menu Pengajuan Skema |                       | Tidak ada data |                                                             |
|                                   |                                                |                       |                |                                                             |
|                                   |                                                |                       |                |                                                             |
|                                   |                                                |                       |                |                                                             |
|                                   |                                                |                       |                |                                                             |
|                                   |                                                |                       |                |                                                             |
|                                   |                                                |                       |                |                                                             |

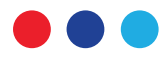

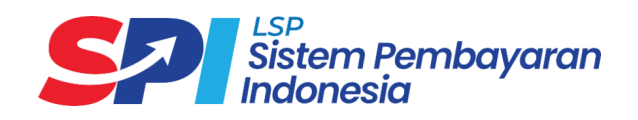

### 7. b. Pengajuan Skema yang dipilih dari Asesi

| $\leftrightarrow$ $\rightarrow$ C $25$ spi.nasonline.          | .id/scheme-submission/list-scheme            |                                       |                                                                                                    | ତ୍ୟେ ବ୍ଳ 🗘   🖨 Incog            | jnito (2) 🚦 |
|----------------------------------------------------------------|----------------------------------------------|---------------------------------------|----------------------------------------------------------------------------------------------------|---------------------------------|-------------|
| Sistem Pembayaran                                              | =                                            |                                       |                                                                                                    | Asesi Demo - Ase                | si ∨        |
| යි Beranda                                                     | ← Daftar Skema Sertifikas                    | i                                     |                                                                                                    |                                 |             |
| 🕑 Pengajuan Skema                                              | Cari Skema Sertifikasi Q                     |                                       |                                                                                                    |                                 |             |
| 🖹 Pengajuan Banding                                            | Kode Skema                                   |                                       | Skema Sertifikasi                                                                                                    | Aksi                            |             |
| a Riwayat Asesmen                                              | + SS-SPI/09.00/III/LSPSPI-20                 | )24                                   | Skema Sertifikasi Kualifikasi 6 Bidang Sistem Pembayaran dan Pengelolaan<br>Uang Rupiah (SPPUR) Subbidang Pengelolaan Uang Tunai (Cash Handling)<br>bagi Lembaga Selain Bank - Distribusi Uang dan Pengelolaan ATM, CDM, dan<br>CRM | Ajukan                          | *           |
|                                                                | SS-SPI/10.00/III/LSPSPI-20                   | 24                                    | Skema Sertifikasi Kualifikasi 6 Bidang Sistem Pembayaran dan Pengelolaan<br>Uang Rupiah (SPPUR) Subbidang Penukaran Valuta Asing dan Pembawaan<br>Uang Kertas Asing                                                                 | Ajukan                          |             |
|                                                                | Kode Unit                                    | Unit Kompetensi                       |                                                                                                    |                                 |             |
|                                                                | K.66SPP05.012.2                              | Menetapkan Kebijakan Operasional Keg  | iatan Usaha Penukaran Valuta Asing dan Pembawaan Uang Kertas Asing                                                                                                    |                                 | 1           |
|                                                                | K.66SPP05.010.2                              | Memberikan Persetujuan Hasil Proyeksi | Kebutuhan Pembawaan Uang Kertas Asing                                                                                                    | iut ko                          |             |
| ıtuk melihat Unik<br>ı tersebut untuk m<br>ilio yang dibutuhka | Kompetensi pada<br>pempersiapkan bukti<br>an |                                       | pengajuan ske<br>dipilih tersebu                                                                                                    | It (2) Setanjutnya > (1) / hala | ) > 🗸       |

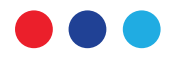

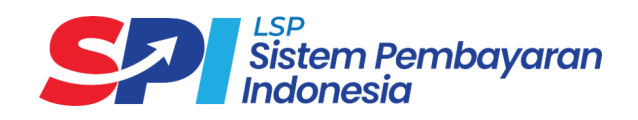

8. Lanjut pada pemilihan **Tempat Uji Kompetensi (TUK)** 

| ← → C 😁 spi.nasonline.id/scheme | e-submission/submission/c8247d6f-1f95-4cc4-8b1f-737222a494c2            |                                     | 👓 🍳 ☆ 🖸   🖨 Incognito (2) :                                                  |
|---------------------------------|-------------------------------------------------------------------------|-------------------------------------|------------------------------------------------------------------------------|
|                                 | * Pendidikan Terakhir<br>S1 V                                           |                                     | 2. Klik Selanjutnya Selanjutnya                                              |
|                                 | Detail Pekerjaan                                                        |                                     |                                                                              |
|                                 | * Pekerjaan                                                             | * Institusi                         | * Jabatan                                                                    |
|                                 | Karyawan Swasta V                                                       | LSP Sistem Pembayaran Indonesia     | IT Staf                                                                      |
|                                 | * Email Kantor                                                          | * Kode Pos Kantor                   | * Alamat Kantor                                                              |
|                                 | demoasesi@lspspi.co.id                                                  | 10130                               | Gedung Graha Mandiri Lantai 17,<br>Jalan Imam Bonjol Nomor 61, Jakarta Pusat |
|                                 | * Nomor Telepon Kantor                                                  | Fax Kantor                          |                                                                              |
|                                 | 081188001295 <b>1. Pilih TUK "Gro</b><br>proses asesmo<br>dilalwkan soc | aha Mandiri", fax Kantor<br>en akan |                                                                              |
|                                 | Lainnya                                                                 |                                     |                                                                              |
|                                 | Graha Mandiri                                                           | Dokumen Pendukung                   |                                                                              |
|                                 | Pilih TUK                                                               |                                     |                                                                              |

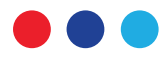

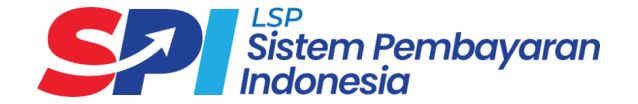

9. Upload Persyaratan Dasar yang menjadi dasar pada Skema tersebut

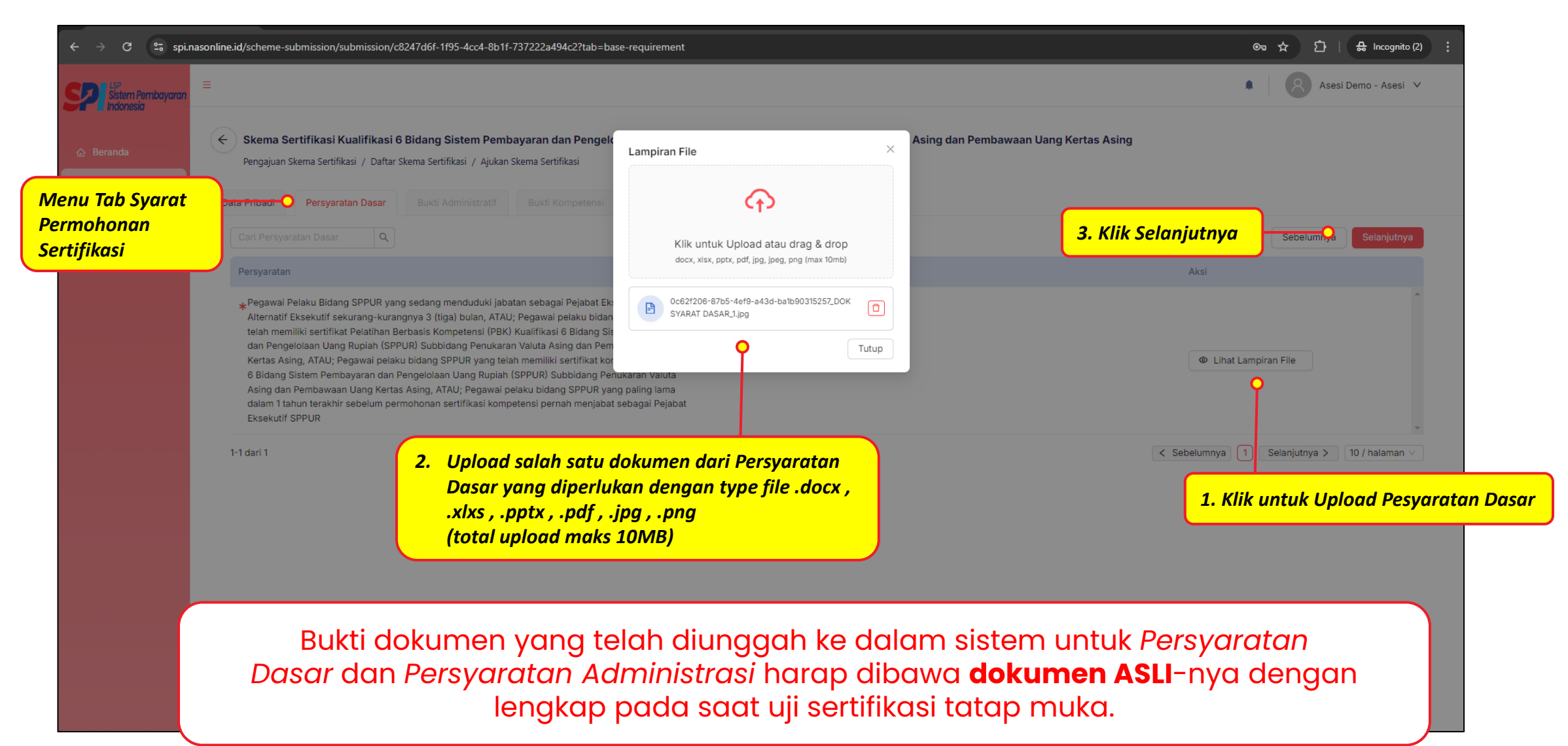

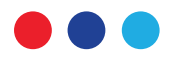

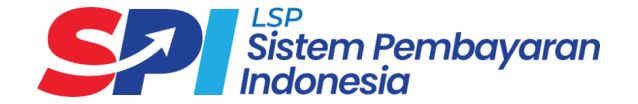

#### 10. Asesi Melengkapi Bukti Administratif pada Skema tersebut

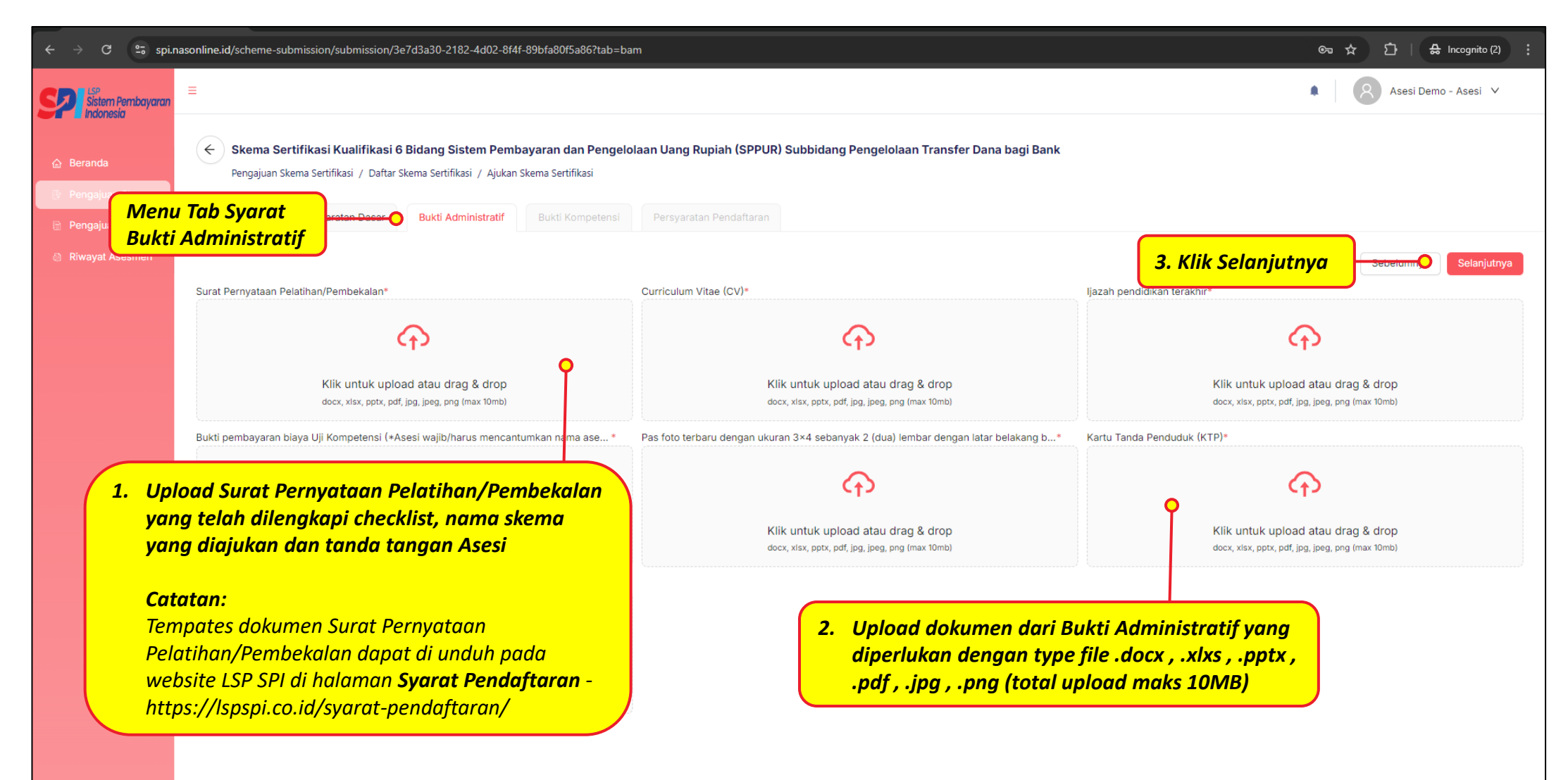

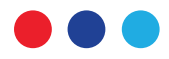

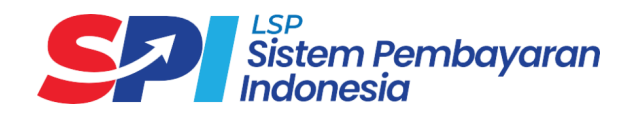

#### 11. Asesi Melengkapi **Bukti Kompetensi** pada Skema tersebut

| ← → C 🕾 spi.r       | nasonline.id/scheme-submission/submission/660e355d-39be-4fbd-96ea-f4cd87f42cc0                                                                                                    | c0?tab=bukti-k                       | competensi                                                                 |                     | ලං 🖈 🗅   🖨 Incognito (2)                                                                                                    |
|---------------------|----------------------------------------------------------------------------------------------------|--------------------------------------|----------------------------------------------------------------------------|---------------------|----------------------------------------------------------------------------------------------------|
| Sistem Pembayaran   | ≡                                                                                                    |                                      |                                                                            |                     | Asesi Demo - Asesi V                                                                                                    |
| <ul> <li></li></ul> | <ul> <li>Skema Sertifikasi Kualifikasi 5 Bidang Sistem Pembayaran dan Pengajuan Skema Sertifikasi / Daftar Skema Sertifikasi / Ajukan Skema Sertifikasi</li> <li>Data</li> <li>Menu Tab Syarat<br/>Bukti Kompetensi</li> </ul> | a Pengelolaar<br>asi                 | n Uang Rupiah (SPPUR) Si<br>Persyaratan Pendaftaran                        | ubbidang Sete       | elmen Pembayaran Transaksi Trade Finance                                                                                                    |
| a Riwayat Asesmen   |                                                                                                    |                                      |                                                                            |                     | <b>3. Klik Selanjutnya</b> Selanjutnya Selanjutnya                                                                                                    |
|                     | Unit Kompetensi Elem                                                                                                    | men                                  | Klik untuk Upload atau drag &<br>docx, xlsx, pptx, pdf, jpg, jpg, png (max | drop<br>10mb)       | Kriteria Unjuk Kerja Bukti Portofolio                                                                                                    |
|                     |                                                                                                    |                                      | Викті 03_1.jpg                                                             | a                   | transaksi transfer debit disupervisi sesuai ketentuan dan prosedur<br>yang berlaku                                                                                                    |
|                     | Melakukan Supervisi atas Pemrosesan Transaksi Transfer Kredit dan Mela<br>Transfer Debit. kredi                                                                                                    | lakukan sup<br>dit dan/atau          | В икті 01_1.jpg                                                            | () fer              | 1.2 - Hasil supervisi atas kegiatan pemrosesan transaksi transfer<br>r krodit dan/atau transaksi transfer debit ditindaklanjuti sesuai<br>ketentuan dan prosedur yang berlaku                                                                                                    |
|                     | 2 Unload Pukti Portfoli                                                                                                    |                                      | BUKTI 02_1,jpg                                                             |                     | 1.3 - Dokumen hasil supervisi atas kegiatan pemrosesan transaksi<br>transfer kredit dan/atau transaksi transfer debit diadministrasikan<br>sesuai ketentuan dan prosedur yang berlaku                                                                                                    |
|                     | dokumen bisa lebih a                                                                                                    | dari                                 |                                                                            | Tutup<br>24 - nasîl |                                                                                                    |
|                     | satu selama total tid<br>lehih dari 10MB                                                                                                    | lak                                  |                                                                            |                     | 2.1 - Hasil supervisi atas pemrosesan transaksi transfer kredit<br>dan/atau transaksi transfer debit dievaluasi sesuai ketentuan dan<br>prosedur vang berlaku.                                                                                                    |
|                     | Melakukan Supervisi atas Pemrosesan Transaksi Transfer Kredit dan Mela<br>Transfer Debit. trans                                                                                                    | lakukan evaluas<br>nsaksi transfer o | si pemrosesan transaksi transf<br>debit                                    | er kredit dan/ata   | 2.2 - Hasil evaluasi supervisi atas pemrosesan transaksi transfer<br>kredit dan/atau transaksi transfer debit dilaporkan sesuai ketentuan<br>dan prosedur yang berlaku<br>2.3 - Dokumen hasil evaluasi pemrosesan transaksi transfer kredit<br>de (transpect) i transfer bit di derivisi transfer sesuai ketentuan |
|                     | 1-10 dari 36                                                                                                    |                                      |                                                                            |                     | 1. Upload dokumen dari Bukti Kompetensi yang diperlukan<br>dengan type file .docx , .xlxs , .pptx , .pdf , .jpg , .png (total<br>upload per Unit Kompetensi maks 10MB)                                                                                                    |

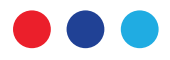

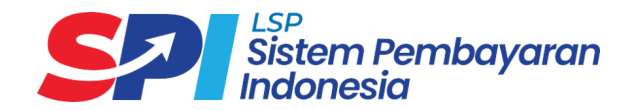

#### 12. Asesi generate e-form Persyaratan Pendaftaran (APL.01 dan APL.02) pada Skema tersebut

| ← → C 🔤 spi.naso   | online.id/scheme-submission/submission/ceff11b4-4b77-4187-a798-81374a9359dd?ta                                                | ab=register-requirement                                                  | ලං                                                                   |
|--------------------|----------------------------------------------------------------------------------------------------|--------------------------------------------------------------------------|----------------------------------------------------------------------|
| Sistem Pembayaran  | ≡                                                                                                    |                                                                          | Asesi Demo - Asesi 🗸                                                 |
| 습 Beranda          | Skema Sertifikasi Kualifikasi 6 Bidang Sistem Pembayara Pengajuan Skema Sertifikasi / Daftar Skema Sertifikasi / Ajukan Skema | an dan Pengelolaan Uang Rupiah (SPPUR) Subbidang Pengelol<br>Sertifikasi | 2. Klik Ajukan untuk dilanjutkan<br>permohonan ke Admin LSP SPI      |
| Pengajuan Banding  | Data Pribadi Persyara<br>Pendaftaran                                                                                          | mpetensi O Persyaratan Pendaftaran                                       |                                                                      |
| ම් Riwayat Asesmen | Cari Persyaratan Pendaftaran Q                                                                                                |                                                                          | Sebelumnya                                                           |
|                    | Persyaratan Pendaftaran                                                                                                    | Tipe File                                                                | Aksi                                                                 |
|                    | *FR.APL.01 Permohonan Sertifikasi                                                                                             | E-Form                                                                   | Generate E-Form                                                      |
|                    | ★FR.APL.02 Asesmen Mandiri                                                                                                    | E-Form                                                                   | Generate E-Form                                                      |
|                    | 1-2 dari 2                                                                                                    |                                                                          | < Sebelumnya 1 Selanjutnya > 10 / halaman v                          |
|                    |                                                                                                    | 1. Generate E-F<br>yang telah d                                          | Form APL.01 dan APL.02 dari Syarat dan Bukti<br>liupload sebelumnya. |

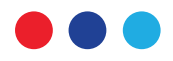

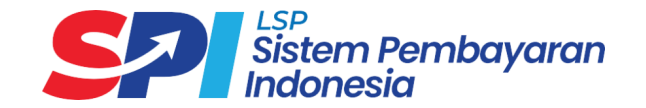

## 13. Setelah data Asesi Lengkap, maka dapat **generate APL 01 dan APL 02** sesuai Syarat Pendaftaran dan Bukti yang sudah di upload.

| <ul> <li>♥ Sentificui Unline X +</li> <li>♦ O S spinasonlineid/scheme-submiss</li> </ul>                |                                                                                         | Bagian 2 : Data Sertifikasi<br>Tuliskan Judul dan Nomor Skema Sertifikasi yang anda ajukan berikut Daftar Unit Kompetensi sesuai kemasan pada skema sertifikasi untuk mendapatkan pengakuan sesuai dengan latar belakang<br>pendidikan, pelatihan serta pengalaman kerja yang anda miliki.                                                                                                    |                 |
|----------------------------------------------------------------------------------------------------|-----------------------------------------------------------------------------------------|----------------------------------------------------------------------------------------------------|-----------------|
| × E-Form                                                                                                |                                                                                         | Skema Sertifikasi (KKNI/Okupasi/Klaster)       Judul :       Skema Sertifikasi Kualifikasi 6 Bidang Sistem Pembayaran dan Pengelolaan Uang Rupiah (SPPUR) Subbidang Pengelolaan Transfer Dana bagi Lembaga Selain Bank                                                                                                    | İ               |
| See Farm Antonious                                                                                      |                                                                                         | Nomor :         SS-SPI/06.00/III/LSPSPI-2024           Tujuan Asesmen :         Sertifikasi                                                                                                    |                 |
| FR.APL.01. PERMOHONAN SERTIF<br>Bagian 1 : Rincian Data Pemohon S<br>Pada bagian ini, cantumkan data pi | ertifikasi<br>Ibadi, data pendidikan formal serta data pekerjaan or pada se po          | Tujuan Assessment     Pengakuan Kompetensi Terkini (PKT)       Ia APL.01     Rekognisi Pembelajaran Lampau (RPL)                                                                                                    |                 |
| A. Data Pribadi                                                                                         |                                                                                         |                                                                                                    |                 |
| Nama Lengkap :<br>No. KTP/NIK/Paspor :                                                                  | Yanuar Kurniawan<br>3172032801820012                                                    |                                                                                                    |                 |
| Tempat / Tgl. Lahir :                                                                                   | Jakarta / 1982-01-28                                                                    | Gentikui Online x +                                                                                                    | - o >           |
| Jenis Kelamin :                                                                                         | Laki-Laki                                                                               | 全 シ C 音 spinasonline.sk/scheme submission/submission/submissision/submission/submission/submi | 🔒 Incognito (2) |
| Kebangsaan :                                                                                            | WNI                                                                                     |                                                                                                    |                 |
| Alamat Rumah :                                                                                          | JI. Maja Blok N No.16<br>Kode Pos. 14270                                                |                                                                                                    |                 |
| No. Telepon/Email :                                                                                     | Rumah :         08119182777           HP :         08119182777           St1         51 | Kantor:     08123459900       Email:     biasesi4@jspspi.co.id                                                                                                    | ĺ               |
| B. Data Pekerjaan Sekarang                                                                              |                                                                                         |                                                                                                    | - II.           |
| Nama Institusi / Perusahaan :                                                                           | LSP Sistem Pembayaran Indonesia                                                         | Skema Sertifikasi Aulifikasi & Bidang Sistem Pembayaran dan Pengelolaan Uang Rupiah (SPPUR) Subbidang Penukaran Valuta Asing dan Pembaw Uang Kertas Asing                                                                                                    | awaan           |
|                                                                                                    |                                                                                         | K BK Bukti Yang Relevant                                                                                                    | - 1             |
| 3. Posisi                                                                                               | dibawah form klik                                                                       | -       -         K       BK                                                                                                    |                 |
| Combe                                                                                                   |                                                                                         | Unit Kompetensi K BK Bukti Yang R                                                                                                    | Relevan         |
| <u> </u>                                                                                                |                                                                                         | 2.2 ebijakan Operasional Kegiatan Usaha Penukaran Valuta Asing dan Pembawaan Uang Kertas Asing                                                                                                    |                 |
| Save                                                                                                    |                                                                                         | untuk Kompeten pada<br>tiap Unit Komptensi<br>pada APL.02     operasional penukaran valuta asing dan pembawaan UKA.     Image: Comparison of the second production of the second productine of the second production of the second productine of t                        | 99<br>• •       |
|                                                                                                    |                                                                                         |                                                                                                    |                 |

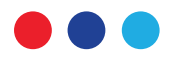

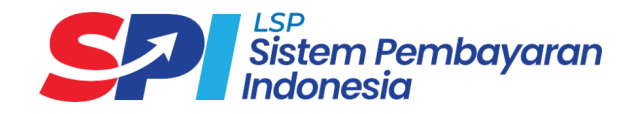

### 14. Asesi Menunggu Persetujuan dari tim Admin LSP SPI dan Verifikasi Bukti dari Asesor

| ← → ♂ 5 spinasonline.id/       | ischeme-submission                                                                                                    |                                                |                                                                                   | en el ☆ Di   Ł A incognito (2) :            |
|--------------------------------|----------------------------------------------------------------------------------------------------|------------------------------------------------|-----------------------------------------------------------------------------------|---------------------------------------------|
| Sistem Pembayaran<br>Indonesia | =                                                                                                    |                                                |                                                                                   | Yanuar Kurniawan - Asesi 🗸                  |
| 🛆 Beranda                      | ( <b>a</b> ).                                                                                                    |                                                |                                                                                   |                                             |
| 🕑 Pengajuan Skema              | Pengajuan Skema                                                                                                    |                                                |                                                                                   | + Ajukan Skema                              |
| 🖹 Pengajuan Bandi              | Cari Skema Sertifikasi Q                                                                                                    | Pilih Status V Pilih                           | Tanggal Pengajuan 🗂                                                               |                                             |
| Riwayat Asesmen                | Skema Sertifikasi                                                                                                    | Tanggal Pengajuan                              | Status                                                                            | Aksi                                        |
|                                | Skema Sertifikasi Kualifikasi 6 Bidang<br>Sistem Pembayaran dan Pengelolaan<br>Rupiah (SPPUR) Subbidang Penukara<br>Valuta Asing dan Pembawaan Uang K<br>Asing | Uang<br>n 10-09-2024<br>ertas                  | • Menunggu Persetujuan                                                            | © Detail                                    |
|                                | 1-1 dari 1                                                                                                    |                                                |                                                                                   | < Sebelumnya 1 Selanjutnya > 10 / halaman V |
|                                |                                                                                                    | Status Pengaj<br>dengan alur ;<br>Sampai denga | uan Permohonan Sertifikasi b<br>Menunggu Persetujuan, Peng<br>an Asesmen lengkap. | perubah sesuai<br>gajuan Revisi,            |
|                                |                                                                                                    |                                                |                                                                                   |                                             |

Sistem Pembayaran Indonesia

| Status A                                   | <b>sesi</b> yang          | dapat diterima                                                                                                    | oleh c                                                                                                    | alon Asesi                                                      |                                   | Status                                                              |                                           |                                      |
|--------------------------------------------|---------------------------|----------------------------------------------------------------------------------------------------|----------------------------------------------------------------------------------------------------|-----------------------------------------------------------------|-----------------------------------|---------------------------------------------------------------------|-------------------------------------------|--------------------------------------|
| ← → C ≒ si                                 | pi.nasonline.id/applicant |                                                                                                    |                                                                                                    |                                                                 |                                   |                                                                     |                                           | ත 🛧 🖸   🖴 Incognito (2)              |
| Sistem Pembayard                           | =<br>مد                   |                                                                                                    |                                                                                                    |                                                                 |                                   | • Ditolak                                                           | A <b>Spi</b> y                            | anuar Kurniawan - Super User LSP 🗸 🗸 |
| 습 Beranda                                  | Pemohon                   |                                                                                                    |                                                                                                    |                                                                 |                                   |                                                                     | -                                         |                                      |
| 오 Pengguna                                 | Cari Pemohon              | Q                                                                                                    |                                                                                                    |                                                                 |                                   | • Direvisi                                                          |                                           |                                      |
| Pemohon                                    | Nama                      | Skema Sertifikasi                                                                                                    | Tujuan Asesmen                                                                                                    | Tanggal Pengajuan                                               | Institusi                         | ——————————————————————————————————————                              | Status                                    | Aksi                                 |
| Master Data ×<br>Asesmen ×<br>Pengaturan × | John Doe                  | Skema Sertifikasi Kualifikasi 6<br>Bidang Sistem Pembayaran<br>dan Pengelolaan Uang Rupiah<br>(SPPUR) Subbidang<br>Pengelolaan Transfer Dana<br>bagi Bank | Sertifikasi                                                                                                    | 08-10-2024                                                      | LPK IBI BCC                       |                                                                     | Ditolak                                   | Detail Berkas                        |
|                                            | Jane Dane                 | Skema Sertifikasi Kualifikasi 6<br>Bidang Sistem Pembayaran<br>dan Pengelolaan Uang Rupiah<br>(SPPUR) Subbidang<br>Pemrosesan Transaksi<br>Pembayaran     | Sertifikasi                                                                                                    | 08-10-2024                                                      | PT JCB Inten                      | Pengajuan Revisi (1)                                                | Direvisi     E Lihat Catatan              | Detail Berkas                        |
|                                            | George                    | Skema Sertifikasi Kualifikasi A<br>Bidang Sistem Pen<br>dan Pengelolaan U<br>(SPPUR) Subbidan<br>Pemrosesan Trans<br>Pembayaran<br>yang no                | n<br>diuplaod Persyaratar<br>b. 1 "Surat Keteranga                                                                                                    | n Dasar yang benar.<br>n Kerja dari Pimpinan<br>kan bahwa calon | Asosiasi Sister<br>Indonesia - AS | m Pembayaran Graha Mandiri<br>SPI                                   | (• Pengajuan Revisi (1)                   | Detail Berkas                        |
|                                            | 1-5 dari 5                | by settin<br>asesi su<br>sekurar<br>Dan jug<br>portfolio                                                                                                  | yg berwenang yg menerangkan bahwa calon<br>asesi sudah menduduki jabatan yg sekarang<br>sekurang-kurangnya 3 bulan.<br>Dan juga utk APL.02 mohon diupload bukti<br>portfolio Unit Kompetensi 4<br>Tutup |                                                                 |                                   | ajuan Permohonan Serti<br>; Diterima, Ditolak, Pen<br>smen lengkap. | ifikasi berubah ses<br>gajuan Revisi, Sar | npai                                 |

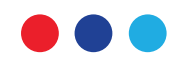

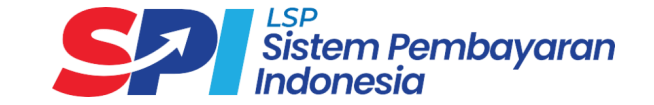

# **ASESMEN TATAP MUKA DI TUK** LSP Sistem Pembayaran Indonesia

Gedung Graha Mandiri Lantai 17, Jalan Imam Bonjol Nomor 61, Jakarta Pusat Jakarta 10310

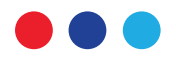

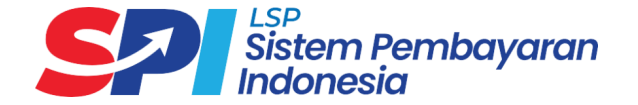

#### 16. Metode Uji dan Status Rekomendasi akan didapatkan pada proses Asesmen.

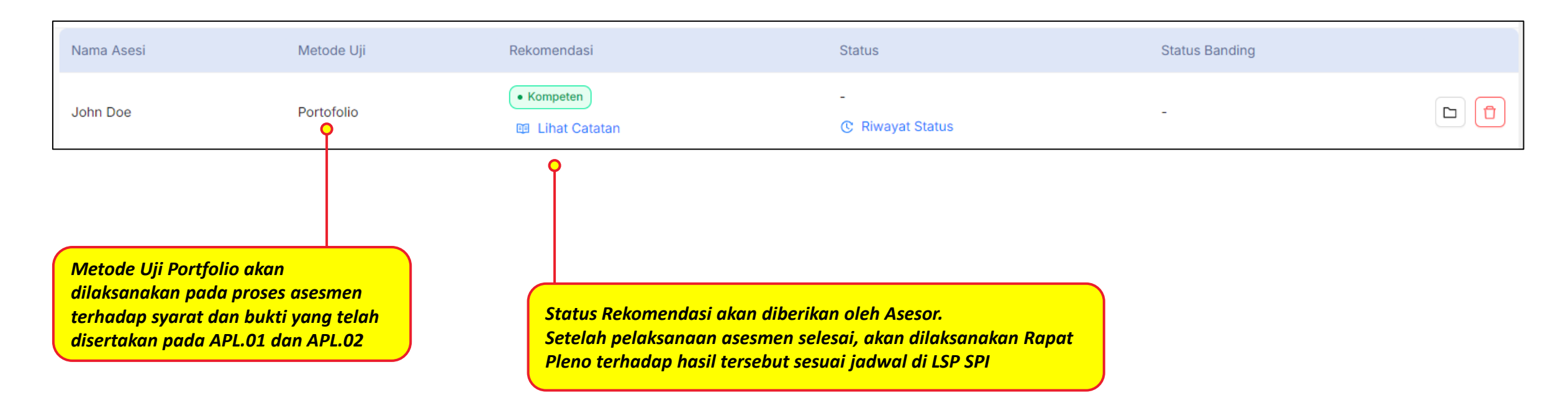

Bukti dokumen yang telah diunggah ke dalam sistem untuk *Persyaratan Dasar* dan *Persyaratan Administrasi* harap dibawa **dokumen ASLI**-nya dengan lengkap pada saat uji sertifikasi tatap muka.

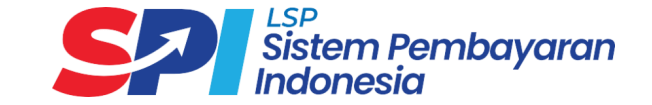

# **INFORMASI TAMBAHAN** LSP Sistem Pembayaran Indonesia

Untuk informasi Proses Pendaftaran dapat di check pada link berikut:

- Tutorial Pendaftaran : <u>https://lspspi.co.id/tutorial-pendaftaran/</u>
- Syarat Pendaftaran : <u>https://lspspi.co.id/syarat-pendaftaran/</u>
- Biaya Pendaftaran : <u>https://lspspi.co.id/biaya-pendaftaran/</u>
- Tempat Uji Kompetensi (*offline/tatap muka*) : <u>https://lspspi.co.id/tempat-uji-kompetensi/</u>
- Jadwal Sertifikasi (*diluar Pelatihan/Pembekalan*) : <u>https://lspspi.co.id/jadwal-sertifikasi/</u>

Jadwal akan ditentukan oleh LSP Sistem Pembayaran Indonesia setelah semua persyaratan terpenuhi dan berdasarkan urutan pengajuan.

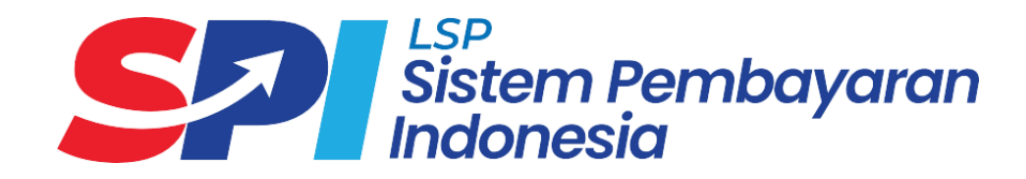

Gedung Graha Mandiri Lantai 17, Jalan Imam Bonjol Nomor 61, Jakarta Pusat Jakarta 10310

admin@lspspi.co.id | 0811-8800-1295